## ตรวจสอบการรับเงินปันผล-เฉลี่ยคืนผ่านระบบสมาชิกออนไลน์

## 1. เข้าสู่ระบบสมาชิกออนไลน์

| ระบบบริการสมาชิก |               |        |  |
|------------------|---------------|--------|--|
| ทะเบียนสมาชิก :  | ทะเบียนสมาชิก |        |  |
| รพัสผ่าน :       | รหัสผ่าน      |        |  |
|                  | เข้าสู่ระบบ   | ยกเลิก |  |
| สมัครใช้บริการ   |               |        |  |
|                  |               |        |  |

## 2. รายละเอียดจะอยู่ด้านบนในส่วนของข้อมูลสมาชิก

| สหกรณ์ออมทรัพย์ข้าราชการกระทรวงศึกษาธิการ จำกัด<br>ระบบบริการสมาชิก |                                               |                         |  |  |
|---------------------------------------------------------------------|-----------------------------------------------|-------------------------|--|--|
| ข่าวสารสมาชิก                                                       |                                               | ข้อมูลสมาชิก            |  |  |
| ผู้รับผลประโยชน์                                                    |                                               | Member Information      |  |  |
| ข้อมูลหุ้น                                                          | ทะเบียนสมาชิก :                               | ประเภทสมาชิก :          |  |  |
| ส้อมอเวิมปอด                                                        | ชื่อ - สกุล :                                 | วันเกิด :               |  |  |
| สอมูลเงนพ In                                                        | เลขที่บัตรประชาชน :                           | มือถือ :                |  |  |
| ข้อมูลเงินกู้                                                       | วันที่เป็นสมาชิก :                            | Email :                 |  |  |
| ข้อมูลศ้าประกัน                                                     | ตำแหน่ง :                                     |                         |  |  |
| สิทธิภู้โดยประมาณ                                                   | สังกัด :                                      |                         |  |  |
| รายการหักประสาเดือน                                                 | รับปันผล-เฉลี่ยคืน :<br>ที่อยู่ที่ติดต่อได้ : |                         |  |  |
| รายการหักฌาปนกิจ                                                    |                                               |                         |  |  |
| ป็นผล-เฉลียคืน                                                      | i i                                           | รายละเอียดการรับเงินปัน |  |  |
| เปลี่ยนรหัสผ่าน                                                     |                                               | แล-เอลี่ยคืบจะอย่ด้านบบ |  |  |
| ออกจากระบบ                                                          |                                               |                         |  |  |

## ตรวจสอบการรับเงินปันผล-เฉลี่ยคืนผ่าน MOE Saving Application

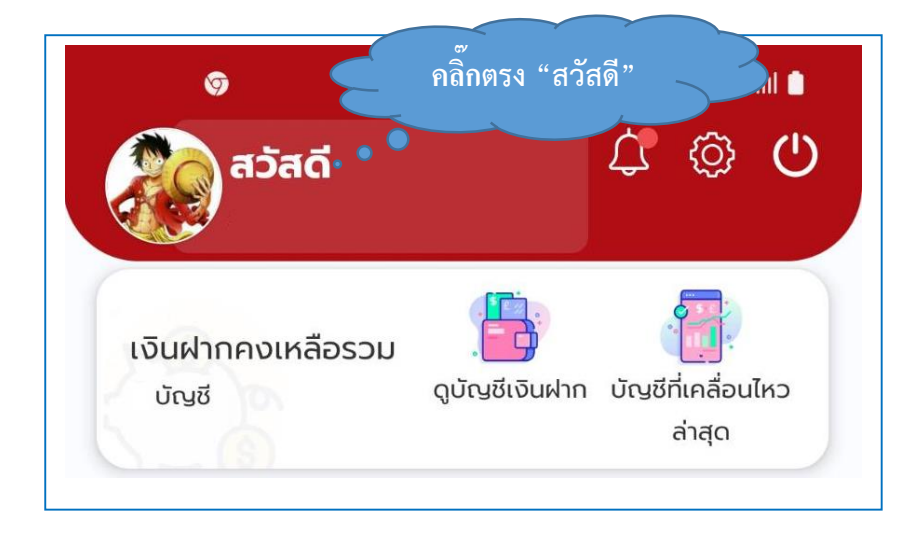

1. เข้าสู่ระบบ MOE Saving Mobile Application แล้ว คลิ๊กตรง "สวัสดี"

2. ระบบจะแสดงหน้าจอข้อมูลสมาชิก

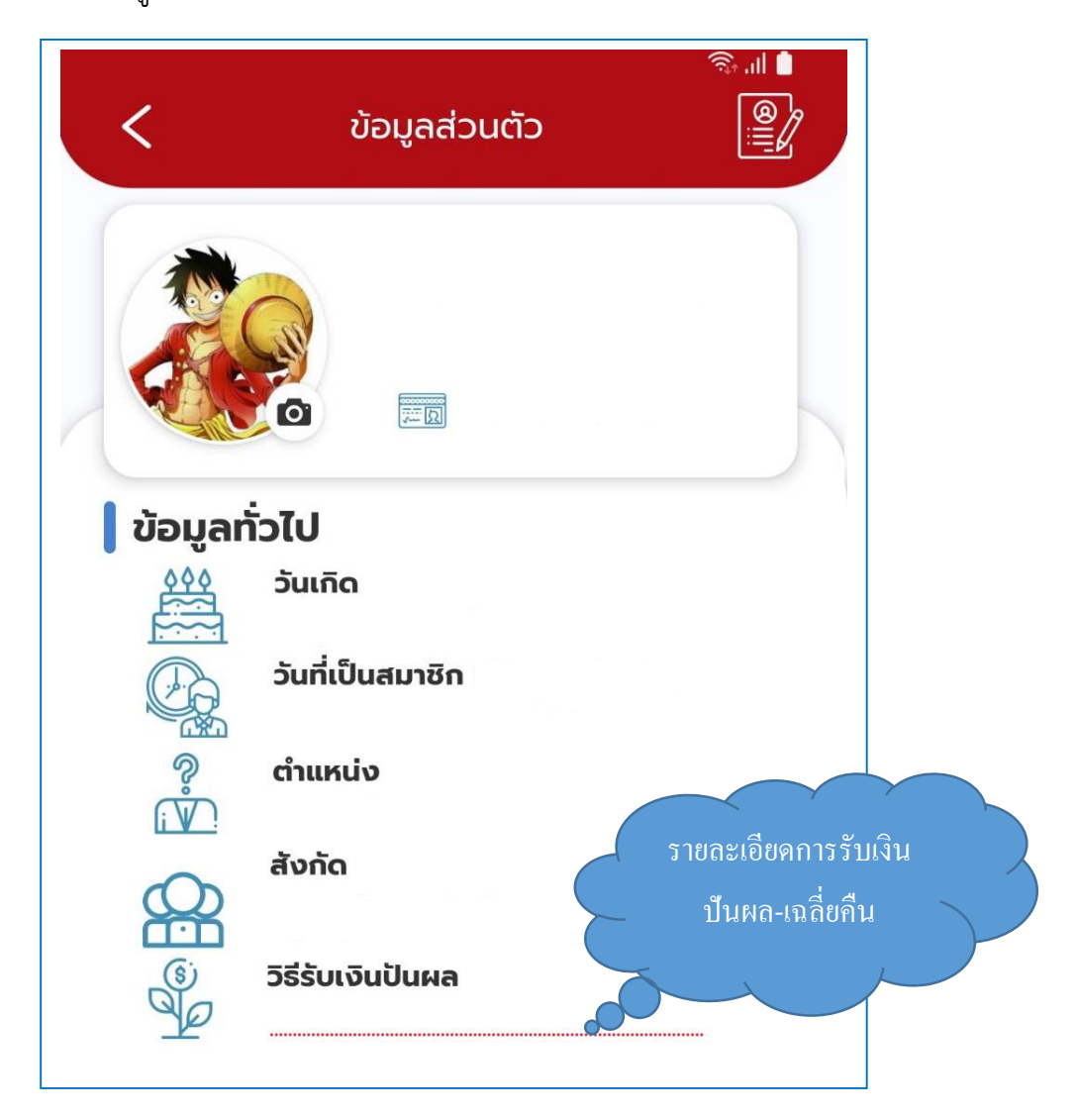